## Tata Cara Pendaftaran *Online* Sekolah Pascasarjana USU

## 1. Klik Menu Pendaftaran

| Home Pendaftaran Login                                                                                                    |                                                                                                    |  |  |  |
|----------------------------------------------------------------------------------------------------|----------------------------------------------------------------------------------------------------|--|--|--|
| Tata Cara Pendaftaran                                                                                                    | Proses Pelaksanaan Pendaftaran Di Sekolah Pascasarjana USU                                                                                                    |  |  |  |
| Contact                                                                                                    | <ul> <li>Calon pendaftar melakukan pendaftaran secara online di laman</li> </ul>                                                                                                    |  |  |  |
| Pendaftaran                                                                                                    | <ul> <li>O Calon Pendaftar diperkenankan untuk meminta brosur sesuai dengan program studi yang akan diambil.</li> </ul>                                                                                                    |  |  |  |
| Login                                                                                                    | <ul> <li>Calon pendaftar BPPS diwajibkan mendaftar secara online ke http://beasiswa.dikti.go.id/bpps</li> <li>Calon pendaftar Beasiswa Unggulan diwajibkan mendaftar secara online ke http://beasiswa.dikti.go.id/bu</li> </ul>                                                                                                    |  |  |  |
| Pengumuman                                                                                                    | Calon peserta berpakaian rapi dan tidak diperkenankan menggunakan sandal.     Calon peserta sudah membayar uang pendaftaran terlebih dahulu sebelum menyerahkan berkas.                                                                                                    |  |  |  |
| <ul> <li>Pengambilan KTM Mahasiswa<br/>Baru</li> <li>Pengumuman Hasil Seleksi Calon<br/>Mahasisiwa Baru Magister<br/>Manajeman Properti dan Penilaian</li> <li>Magister Manajeman Properti dan<br/>Penilaian Membuka Pendaftaran<br/>Mahasiswa Baru Gelombang Ke 2</li> <li>Jadwal Ujian TPA dan<br/>Wawancara Magister Manajeman<br/>Properti dan Penilaian Gelombang<br/>Pertama</li> </ul> | <ul> <li>Calon peserta menyerahkan seluruh persyaratan (berkas pendaftaran) rangkap 2 ke Bagian Informasi dan Pendaftaran, dengan mencantumkan nama dan Program Studi yang akan diambil.</li> <li>Map hijau untuk Program Magister.</li> <li>Map merah untuk Program Doktor.</li> <li>Map kuning untuk Peserta BPPS.</li> <li>Map biru untuk Peserta Beasiswa Unggulan.</li> <li>Calon peserta BPPS menyerahkan berkas secara langsung.</li> <li>PASCA PENDAFTARAN</li> <li>Berpakaian Rapi dengan baju berwarna putih (terang) dan celana/rok berwarna hitam (gelap).</li> <li>Hadir 15 menit sebelum ujian berlangsung.</li> <li>Memakai sepatu.</li> </ul> |  |  |  |

2. Isi seluruh kolom yang ada pada borang pendaftaran. Kolom dengan tanda \* wajib diisi.

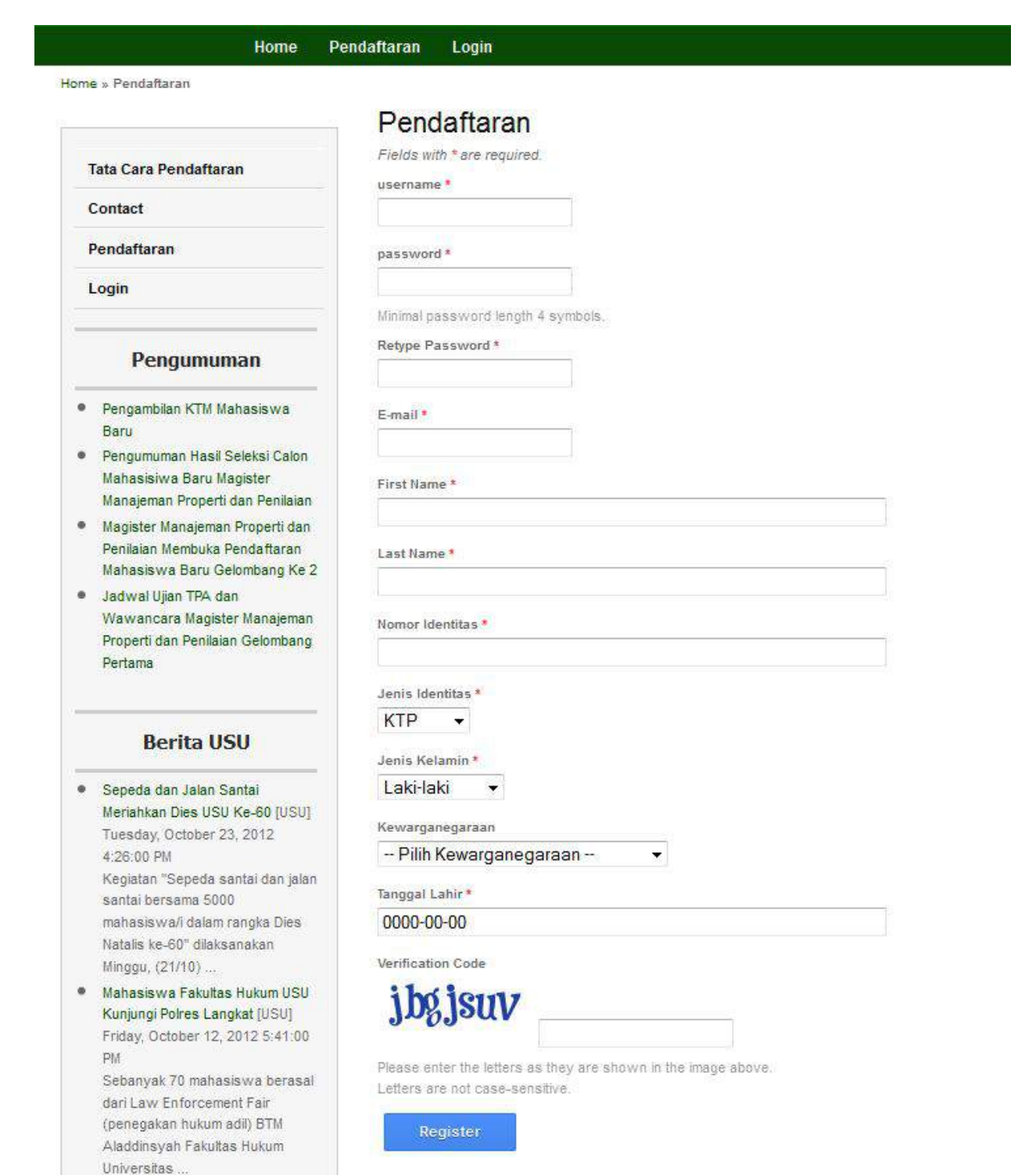

- 3. Harap isi kolom username dengan karakter a-z atau A-Z atau 0-9 tanpa sepasi dengan jumlah karakter maksimal 20 karakter.
- Isilah kolom password dengan karakter apa saja kecuali tanda petik satu ('), tanda petik dua (") dan tanda *backslash* (\), dengan jumlah karakter minimal 4 karakter dan maksimal 128 karakter. Ingat, buatlah password dengan kata-kata atau kumpulan karakter yang mudah Anda ingat.
- 5. Isilah kolom email dengan email yang valid.
- 6. Setelah Anda selesai melakukan pendaftaran, klik menu Login untuk masuk ke dalam akun anda dengan menggunakan *username* dan *password* yang telah anda daftarkan sebelumnya.

| Home P                                                                                                    | Pendaftaran Login                                                                                                    |
|----------------------------------------------------------------------------------------------------|----------------------------------------------------------------------------------------------------|
| me » Login<br>Tata Cara Pendaftaran<br>Contact                                                                                                    | Login<br>Please fill out the following form with your login credentials:<br><i>Fields with * are required.</i><br>username or email * |
| Pendaftaran<br>Login                                                                                                    | password *                                                                                                    |
| Pengumuman                                                                                                    | Register   Lost Password?                                                                                                    |
| <ul> <li>Pengambilan KTM Mahasiswa<br/>Baru</li> <li>Pengumuman Hasil Seleksi Calon<br/>Mahasisiwa Baru Magister<br/>Manajeman Properti dan Penilaian</li> </ul> | Login                                                                                                    |

 Lengkapi data diri anda dengan mengisi borang di kolom Data Diri, Akademik, Perekomendasi, dan Data Lain. Dan jika semua telah terisi dengan benar, klik tombol Save untuk melanjutkan ke langkah berikutnya.

## Edit profile

| First Name *                      |   |
|-----------------------------------|---|
| Rizka                             |   |
| ast Name *                        |   |
| Dwitama                           |   |
| Name Talantitana *                |   |
| 564564564564564                   |   |
|                                   |   |
| Ienis Identitas                   |   |
|                                   |   |
| Jenis Kelamin *                   |   |
|                                   |   |
| Kewarganegaraan<br>Indonesia Asli |   |
|                                   |   |
| Tanggal Lahir *                   |   |
| 1985-11-05                        |   |
| Propinsi Lahir *                  |   |
| SUMATERA UTARA 👻                  |   |
| Kabupaten/Kota Lahir *            |   |
| Kota Medan 👻                      |   |
| Tempat Lahir *                    |   |
| Kampung                           |   |
| Alamat Tetap *                    |   |
|                                   |   |
| Negara Tempat Tinggal *           |   |
| INDONESIA                         | • |
| Propinsi Tempat Tinggal *         |   |
| SUMATERA UTARA -                  |   |
| Kabupaten/Kota Tempat Tinggal *   |   |
| Kota Medan 👻                      |   |
| No. Telepon / HP *                |   |
| 76767567567                       |   |
|                                   |   |
| ame -                             |   |
| 2240                              |   |
| il •                              |   |
|                                   |   |

- 8. Klik Menu Pendaftaran Program Studi untuk melakukan pendaftaran
- 9. Pilih Kelas, Jalur, dan Program Studi kemudian klik tombol Create

| Kelas           |                                      |    |
|-----------------|--------------------------------------|----|
| Reguler •       |                                      |    |
| Jalur           |                                      |    |
| Mandiri 👻       |                                      |    |
| Program Studi * |                                      |    |
| Perencanaa      | n Pembangunan Wilayah Pedesaan (S-2) | i, |

10. Jika pendaftaran telah berhasil dilakukan maka akan tampil seperti gambar berikut

## Pendaftaran Program Studi

Selamat anda telah terdaftar sebagai bakal calon mahasiswa di:

| Nama Program Studi             |     | Perencanaan Pembangunan Wilayah<br>Pedesaan (S-2) |
|--------------------------------|-----|---------------------------------------------------|
| Nomor Ujian / Nomor<br>tagihan | 100 | 2012299980001                                     |

Langkah berikutnya adalah melakukan pembayaran di salah satu bank di bawah ini:

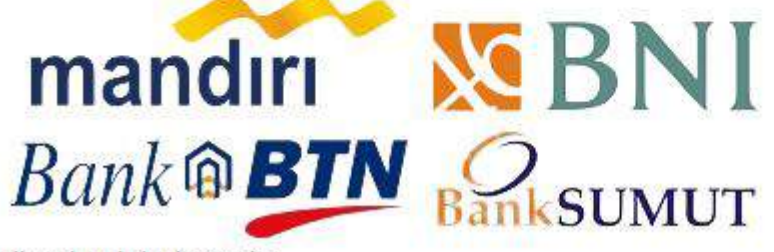

di seluruh Indonesia.

- 11. Langkah berikutnya adalah melakukan pembayaran ke bank-bank yang tertera pada gambar di atas, dengan menggunakan nomor ujian/nomor tagihan Anda.
- 12. Setelah anda melakukan pembayaran kembali buka halaman pendaftaran untuk melakukan konfirmasi pembayaran.
- Upload foto anda pada menu Profile->Upload Foto. Ukuran foto tidak boleh melebihi 1 Megabyte, dan berdimensi 150x100 pixel

| Hon                       | ne Profile Pendaftaran Program Studi Logout (rizka) |
|---------------------------|-----------------------------------------------------|
| me » Profile » Uplad Foto |                                                     |
|                           | Upload Foto                                         |
| 2. 702                    | Fields with * are required                          |
| Profile                   | Image                                               |
| Edit                      | Browse_                                             |
| Change password           | Save                                                |
| Upload Ecto               |                                                     |

14. Kemudian klik menu Pendaftaran Program Studi -> Kartu Ujian untuk mencetak kartu ujian Anda.

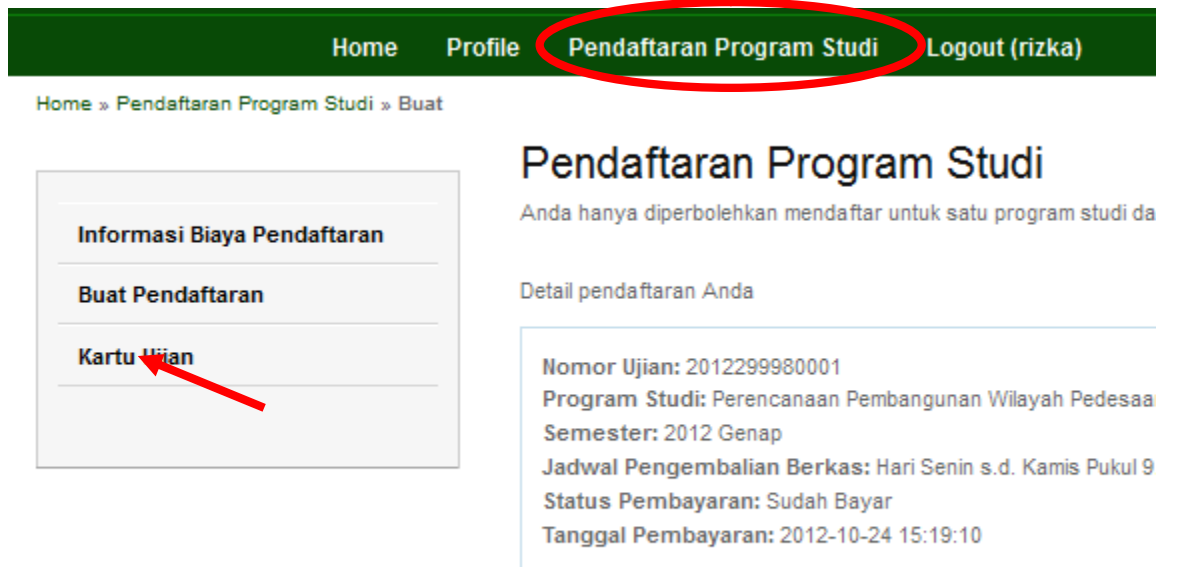

- 15. Kelulusan akan di umumkan melalui aplikasi ini di menu Program Studi -> Kelulusan (jika pengumuman kelulusan sudah ada).
- 16. Terima Kasih